## How to set up your District email account on your iPhone or iPad.

- 1. Open the **Settings** app.
- 2. Tap **Mail**.
- 3. Tap Accounts.
- 4. Tap Add Account.
- 5. Tap Microsoft Exchange.
- 6. Type in your email account and name your description SAUSD
- 7. Tap **Next**.
- 8. Click Configure Manually.
- 9. Type in your **Email Password.**
- 10. Tap **Next.**
- 11. Make sure to fill out the following screen as follows:

| 9:41                                                         | e د الد. ال                                                                                                    |
|--------------------------------------------------------------|----------------------------------------------------------------------------------------------------|
| Cancel                                                       | Next                                                                                                    |
| Email                                                        | FirstName.LastName@sausd.us                                                                                                    |
| Server                                                       | outlook.office365.com                                                                                                    |
| Domain                                                       | Optional                                                                                                    |
| Username                                                     | FirstName.LastName@sausd.us                                                                                                    |
| Passworu                                                     | Type III your email password                                                                                                    |
| Descriptio                                                   | n SAUSD                                                                                                    |
| Adding an Ex<br>administrato<br>administrato<br>erase your d | schange account will allow the Exchange<br>to remotely manage your device. The<br>r can add/remove restrictions and remotely<br>evice. |
|                                                              | Exchange Device ID                                                                                                    |
|                                                              |                                                                                                    |

- 12. Select what you want to sync (Mail, Calendar, Contacts, Reminders, etc.).
- 13. Tap **Save**.
- 14. Go Back to the just set up SAUSD account (or whatever name you gave it) and change the Mail Days to Sync setting to No Limit.